# Last updated 1/13/25

- VHDL Design Capture
  - Process
    - 1. Create a new Quartus Project see the Quartus Project Setup slides
    - 2. Open a new VHDL file(vhdl)
    - 3. Enter the VHDL code
    - 4. Set Top Level Entity
    - 5. Run Analysis to verify connectivity

### **Schematic Generation**

#### 1. Create a new Quartus Project – see the Quartus **Project Setup slides**

| Project Navigator                                                                                                    |                                                                                                    | IP Catalog                                                                                                    |                                              |
|----------------------------------------------------------------------------------------------------|----------------------------------------------------------------------------------------------------|----------------------------------------------------------------------------------------------------|----------------------------------------------|
| Entity:Instance<br>MAX 10: 10M50DAF484C7G<br>MAX 10: 10M50DAF484C7G<br>MAX 10: 10M50DAF484C7G<br>MAX 10: 10M50DAF484C7G<br>Task<br>Task<br>Task<br>Compilation<br>Task<br>Task<br>Tim<br>Compile Design<br>Analysis & Synthesis<br>Fitter (Place & Route)<br>Show Fitter (Place & Route)<br>Show Fitter (Place & Route)<br>Timing Analysis | Quartus* Prime         Version 1       Werson 2         • Werson 1       Werson 2         • Werson 1       Werson 2         • Werson 1       Werson 2         • Werson 1       Werson 2         • Werson 1       Werson 2         • Werson 1       Werson 2         • Documentation       © Documentation         • Notification Center | <ul> <li>Installed IP</li> <li>Project Directory<br/>No Selection Avail</li> <li>Library</li> <li>Basic Functions</li> <li>DSP</li> <li>Interface Protocol</li> <li>Memory Interface</li> <li>Processors and Pui<br/>University Program</li> <li>Search for Partner IP</li> <li>+ Add</li> </ul> | lable<br>Is<br>Is and Co<br>Veripherals<br>m |
| Image: Type in the stage         Project Directory: C:\Users\j         Project Name: hdl_capture                                                                                                    | <pre>ohnsontimoj\Quartus_Projects_CPE1500\HDL_Capture</pre>                                                                                                    |                                                                                                    |                                              |

© tj

- 2. Open a new VHDL file (BDF)
  - File  $\rightarrow$  New  $\rightarrow$  VHDL File
  - OK

|   | New Quartus Prime Project    |
|---|------------------------------|
| , | Design Files                 |
|   | AHDL File                    |
|   | Block Diagram/Schematic File |
|   | EDIF File                    |
|   | Qsys System File             |
|   | State Machine File           |
|   | SystemVerilog HDL File       |
|   | Tcl Script File              |
|   | Verilog HDL File             |
|   | VHDL File                    |
| , | Memory Files                 |
|   |                              |

|   |     |                | · · · · · | · · · | • · · · ·  |     |  |
|---|-----|----------------|-----------|-------|------------|-----|--|
| × |     | Vhd            | l1.vhd    | ×     |            |     |  |
|   |     | 0 <del>1</del> | •         |       | <b>}</b> ■ | 0 7 |  |
|   | 1   |                |           |       |            |     |  |
| × | def | fault          | name      | is Vh | dl1.vh     | d   |  |

- File  $\rightarrow$  Save As
  - Change the name to a descriptive name
- Save

| File name:    | hdl_capture.vhdl          |
|---------------|---------------------------|
| Save as type: | VHDL Files (*.vhd *.vhdl) |
|               |                           |

Be sure to use the .vhdl file extension .vhd means virtual hard drive to Windows

#### 3. Enter Code

| End       End       E                                                                                                    | File Edit View Project Assignments Proce                                                                                                    | Quartus_Projects_CPE1500/HDL_Capture/hdl_capture - hdl_capture                                                                                                    |                                                                                                    |
|----------------------------------------------------------------------------------------------------|----------------------------------------------------------------------------------------------------|----------------------------------------------------------------------------------------------------|----------------------------------------------------------------------------------------------------|
| Project Navigator Files   Project Navigator Files Image: A did capture Project Navigator Files Image: A did capture Image: A did capture Project Navigator Files Image: A did capture Image: A did capture Image: A did capture Project Navigator Image: A did capture Image: A did capture                                                                                                    |                                                                                                    |                                                                                                    | Search altera.com                                                                                                    |
| Project Navigator Piles Q Q Q Z     Piles     Piles <t< th=""><th></th><th></th><th>A 🔶 🚂 岁</th></t<>                                                                                                    |                                                                                                    |                                                                                                    | A 🔶 🚂 岁                                                                                                    |
| Files       Image: Applicable of the second second se | Project Navigator Files                                                                                                    | 🍲 mux_4_hdl.vhdl 🗵                                                                                                    | IP Catalog                                                                                                    |
|                                                                                                    | Files         Image: mux_4_hdl.vwf         Image: mux_4_hdl_sim1vwf.vwf         Image: mux_4_hdl_sim1vwf.vwf         Tasks         Compilation         Task         Image: mux_4_hdl_sim1vwf.vwf         Tasks         Compile Design         Image: mux_4_hdl_sim1vwf.vwf         Image: mux_4_hdl_sim1vwf.vwf.vwf         Image: mux_4_hdl_sim1vwf.vwf.vwf.vwf         Image: mux_4_hdl_sim1vwf.vwf.vwf.vwf.vwf.vwf.vwf.vwf.vw | <pre> 2 267 2 268 2 2 268 2 2 268 2 2 268 2 2 268 2 2 268 2 2 268 2 2 268 2 2 268 2 2 268 2 2 268 2 2 268 2 2 268 2 2 268 2 2 268 2 2 268 2 2 268 2 2 2 2 2 2 2 2 2 2 2 2 2 2 2 2 2 2 2 2 2 2 2 2 2 2 2 2 2 2 2 2 2 2 2 2 2 2 2 2 3 2 2 3 2 2 4 2 5 2 5 2 5 2 5 2 5 2 5 2 5 2 5 2 5 2 5</pre> | <ul> <li>Installed IP</li> <li>Project Directory         <ul> <li>No Selection Available</li> <li>Library</li> <li>Basic Functions</li> <li>DSP</li> <li>Interface Protocols</li> <li>Memory Interfaces and Controllers</li> <li>Processors and Peripherals</li> <li>University Program</li> <li>Search for Partner IP</li> </ul> </li> </ul> |

© tj

- 4. Set the Top Level Entity
  - Select Files
  - Rt-click on the design → Set as Top Level Entity

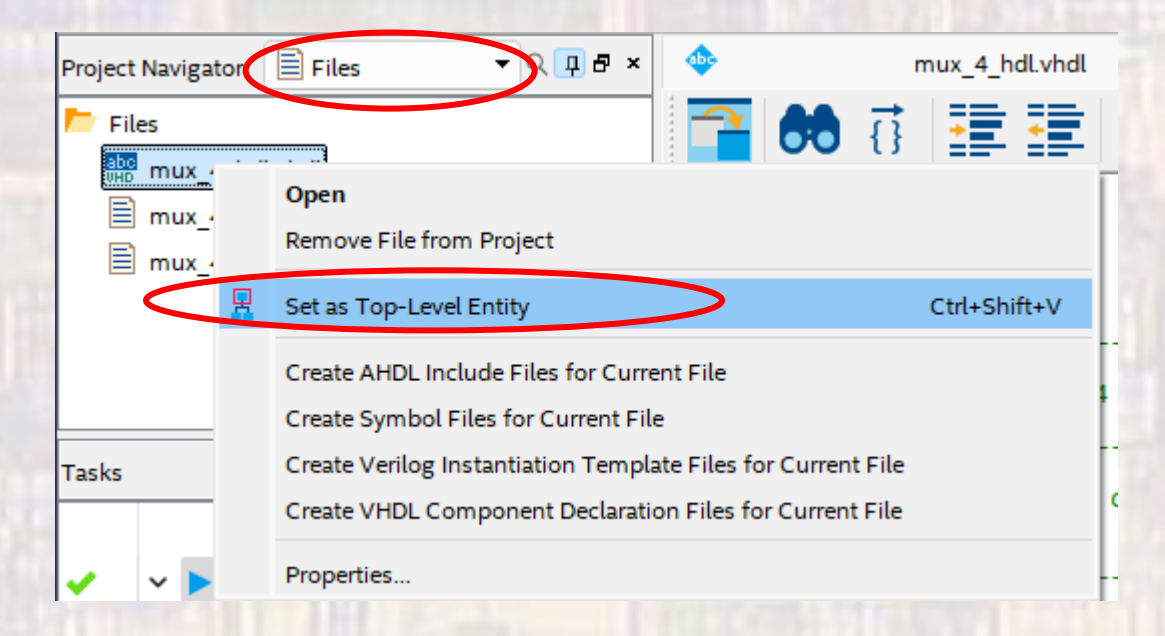

- 5. Run Analysis to verify the connections
  - Processing → Analyze Current File

| /pe      | ID    | Message                                                                           |
|----------|-------|-----------------------------------------------------------------------------------|
| 0        |       | *******************************                                                   |
| 0        |       | Running Quartus Prime Analyze Current File                                        |
| 0        |       | Command: quartus_mapread_settings_files=onwrite_settings_files=off hdl_capt       |
| <u> </u> | 18236 | Number of processors has not been specified which may cause overloading on shared |
| 0        | 20030 | Parallel compliation is enabled and will use 10 of the in processors detected     |
| -        |       | Quantus Prime Analyze Current File was successful 0 ennors 2 warnings             |
| 0        |       | Quartus Prime Analyze Current File was successful. 0 errors, 2 warnings           |
| 0        |       | Quartus Prime Analyze Current File was successful. 0 errors, 2 warnings           |
| 0        | 121   | Quartus Prime Analyze Current File was successful. 0 errors, 2 warnings           |
| 0        | H     | Quartus Prime Analyze Current File was successful. 0 errors, 2 warnings           |
| •        |       | Quartus Prime Analyze Current File was successful. 0 errors, 2 warnings           |
| •        |       | Quartus Prime Analyze Current File was successful. 0 errors, 2 warnings           |
| 0        |       | Quartus Prime Analyze Current File was successful. 0 errors, 2 warnings           |
|          |       | Quartus Prime Analyze Current File was successful. 0 errors, 2 warnings           |

© ti